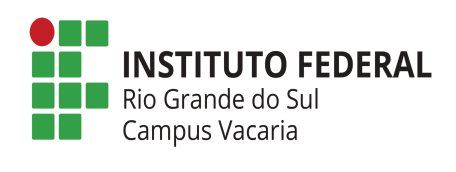

## MANUAL DO SISTEMA DE AUXÍLIOS ESTUDANTIS

(Para estudante inscrito/a no CadÚnico com renda inferior ou igual a 0.5 (meio) salário mínimo)

# **SUMÁRIO**

| 1. Login no sistema                       | 2 |
|-------------------------------------------|---|
| 2. Realizar Inscrição                     | 2 |
| 3. Termo de Compromisso                   | 2 |
| 4. Informações do/a estudante             | 3 |
| 5. Confirmação do envio de dados pessoais | 4 |
| 6. Preencher Questionário Socieconômico   | 5 |
| 7. Carta de apresentação                  | 5 |
| 8. Fim da inscrição                       | 6 |

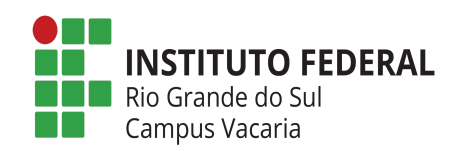

#### 1. Login no sistema

O primeiro passo é fazer login no sistema de auxílios estudantis (<u>https://ensino.ifrs.edu.br/auxilioestudantil/</u>). O login é o número de matrícula e a senha são os 5 (cinco) primeiros números do seu CPF.

### 2. Realizar Inscrição

Ao abrir o sistema, aparecerá em "Avisos Importantes" os editais que estarão abertos para inscrição. Para se inscrever, clique em "Realizar inscrição", conforme a **figura 1**, que se encontra ao lado direito da tela.

| Assistência Estudantil     |                                                                                      |                                                                                                    |                                |                         | Número da Matrícula: | <b>_</b> |
|----------------------------|--------------------------------------------------------------------------------------|----------------------------------------------------------------------------------------------------|--------------------------------|-------------------------|----------------------|----------|
| E Home                     | Bem-vindo Al                                                                         | uno                                                                                                    |                                |                         |                      |          |
| (2) Meu Perfil             | IMPORTANTE: Caso tenha algu                                                          | m problema com o preenchimento das informações, use o e-mail <b>proen.ae@ifrs.edu.br</b>                                                                                                    | para solicitar ajuda.          |                         |                      |          |
| (a) Mapeamentos Estudantis | Campus.                                                                              | Curso:                                                                                                    | • Mo                           | odalidade:              |                      |          |
|                            | AVISOS IMPORTANTES                                                                   |                                                                                                    |                                |                         |                      |          |
|                            | Categoria                                                                            | Descrição                                                                                                    | Público Atendido               | Prazo                   | Ação                 |          |
|                            | INSCRIÇÃO P/ AUXÍLIOS                                                                | Edital: 1/2024 - PRIMEIRA CHAMADA<br>Concessão de auxílios estudantis para o ano letivo de 2024. (Ver Edital)                                                                                               | Ingressantes de 2024/2         | 16/06/2024 à 30/08/2024 | Realizar Inscrição   |          |
|                            | INSTRUÇÕES                                                                           |                                                                                                    |                                |                         |                      |          |
|                            | 1. Clique no menu "Meu Per<br>2. Clique no menu "Mapean<br>3. Se um item de menu não | fil" para ver seus dados cadastrais (dados de contato).<br>tentos Estudantis" para ver o histórico de seus mapeamentos estudantis.<br>está visível significa que não há ocorrências daquele item para você. |                                |                         | Û                    |          |
|                            |                                                                                      |                                                                                                    | IFRS - Diretoria de Assuntos E | istudantis              |                      |          |
|                            |                                                                                      | Finune 4 Tala da inas                                                                                                    |                                |                         |                      |          |

#### Figura 1 - Tela de inscrição

### 3. Termo de Compromisso

Após clicar em "Realizar inscrição", aparecerá a tela de "Termo de Compromisso". A caixinha deverá ser selecionada e clique em "Avançar", conforme indica a **figura 2**.

| Arrietância Ertudantil   |                                                                                                    |                                                                                                    | Número da Matrícula: 1                                                                                                    |
|--------------------------|----------------------------------------------------------------------------------------------------|----------------------------------------------------------------------------------------------------|----------------------------------------------------------------------------------------------------|
|                          |                                                                                                    |                                                                                                    | 🗧 Sair                                                                                                    |
| E Home                   | Inscrever-se no Edital                                                                                                    |                                                                                                    |                                                                                                    |
| (2) Meu Perfil           |                                                                                                    |                                                                                                    |                                                                                                    |
| 📓 Mapeamentos Estudantis | * Campos obrigatórios.                                                                                                    |                                                                                                    |                                                                                                    |
| Solicitações de Auxilios | Dados do Edital                                                                                                    |                                                                                                    |                                                                                                    |
|                          | * Número do Edital:                                                                                                    | * Ano:                                                                                                    | * Chamada:                                                                                                    |
|                          | 1                                                                                                    | 2024                                                                                                    | PRIMEIRA                                                                                                    |
| 1                        | Termo de Compromisso:     Comprometendo-me a fornecer os elementos necessários ao anda<br>receber o auxilica falta da documentação solicitada acarretará o in<br>cancelamento do auxilio estudantil; o não cumprimento dos prazos<br>correspondem a minha realidade familiar e socioeconómica. | mento do processo, ciente de que: a documentação passará por análice s<br>indeferimento do auxilio estudanti: a verificação de omissão ou não veraci<br>estabelecidos acarretará na perda do direito ao beneficio solicitado. Assi<br>Avançar Cancelar<br>O IFRS - Diretori | ocioeconômica podendo ser negada se não preencher os critérios para<br>dade nas informações acarretará o indeferimento, suspensão ou<br>im, declaro que os dados fornecidos na documentação entregue, |

Figura 2 - Termo de compromisso

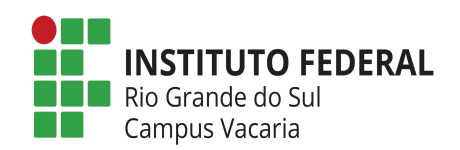

#### 4. Informações do/a estudante

Em seguida, será necessário registrar suas informações pessoais e depois clique em "Avançar" ao final da página.

| Assistência Estudantil   |                                            |                         |                       | Número da Matri                       | cula: |
|--------------------------|--------------------------------------------|-------------------------|-----------------------|---------------------------------------|-------|
| E Home                   | Informações do Estudante                   |                         |                       |                                       |       |
| Meu Perfil               | * Campos obrigatórios.                     |                         |                       |                                       |       |
| 🔒 Mapeamentos Estudantis | Dados de identificação                     |                         |                       |                                       |       |
| Solicitações de Auxilios | * Nome completo da/o estudante:            |                         |                       | * Data de nascimento (dd/mm/yyyy):    |       |
|                          | Aluno 03 - Treinamento Vacaria             |                         |                       | 01/01/1979                            |       |
|                          | Nome Social da/o estudante:                |                         |                       | Sexo:                                 |       |
|                          | fff                                        |                         |                       | Feminino                              | ~     |
|                          | * CPF (somente números):                   | * RG (somente números): |                       | Órgão Expedidor:                      |       |
|                          | 12345678910                                | 25874                   |                       | ssp                                   |       |
|                          | Telefone fixo:                             | Te                      | elefone para recados: |                                       |       |
|                          |                                            |                         |                       |                                       |       |
|                          | * Celular (somente números):               |                         |                       | ☑ WhatsApp habilitado ?               |       |
|                          |                                            |                         |                       |                                       |       |
|                          | * E-mail:                                  |                         |                       |                                       |       |
|                          | aluno03@vacaria.itrs.edu.br                |                         |                       |                                       |       |
|                          | Se estudante menor de 18 anos              |                         |                       |                                       |       |
|                          | Nome completo da/o primeira/o responsável: |                         |                       | Celular da/o primeira/o responsável:: |       |
|                          |                                            |                         |                       |                                       |       |
|                          | Nome completo da/o segunda/o responsável:  |                         |                       | Celular da/o segunda/o responsável:   |       |

Figura 3 - Dados pessoais

Ao dar sequência, informará seu endereço pessoal e, após o registro, clique em "Salvar informações cadastrais", conforme destaque na **figura 4**.

| Antintân de Entredantil  |                           |                      | Número da Matrícula |
|--------------------------|---------------------------|----------------------|---------------------|
|                          |                           |                      | 🖨 Sair              |
| E Home                   | Informações do Estudante  |                      |                     |
| Meu Perfil               | * Campos obrigatórios.    |                      |                     |
| 🔒 Mapeamentos Estudantis | Dados de Endereço         |                      |                     |
| Solicitações de Auxílios | * Logradouro:             |                      | * Número:           |
|                          | Rua Teste                 |                      | 1                   |
|                          | Complemento:              |                      |                     |
|                          | apto                      |                      |                     |
|                          | * Cidade:                 | * Bairro:            |                     |
|                          | Sertão                    | Centro               |                     |
|                          | * Estado:                 | * CEP:               |                     |
|                          | Rio Grande do Sul         | 90000001             |                     |
|                          |                           |                      |                     |
|                          | Sobre a matrícula no IFRS |                      |                     |
|                          | Campus:                   |                      |                     |
|                          |                           |                      |                     |
|                          | Nome do curso             | Modalidade           |                     |
|                          |                           |                      |                     |
|                          |                           |                      |                     |
|                          | Voltar Salvar In          | formações Cadastrais |                     |
|                          |                           |                      |                     |

Figura 4 - Informação sobre endereço

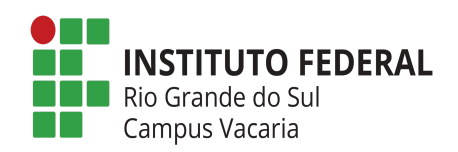

#### 5. Confirmação do envio de dados pessoais

Ao final desta etapa, aparecerá a confirmação de envio de dados pessoais. Em sequência, clique em "Questionário Socioeconômico" para continuar a inscrição. Siga a indicação da **figura 5**.

| Assistência Estudantil   | Nûmero da Matricula<br>Sair                                                                                                    |
|--------------------------|----------------------------------------------------------------------------------------------------|
| E Home                   | Confirmação                                                                                                    |
| (2) Meu Perfil           |                                                                                                    |
| 📓 Mapeamentos Estudantis | Informações enviadas com sucessoIII                                                                                                    |
| Solicitações de Auxílios | Agora preencha os questionários para análise sócioeconômica, informando as condições sociais e de renda de sua família.<br>Siga as instruções do sistema e após o preenchimento dos questionários faque atento para enviar os documentos necessários para comprovar as informações prestadas através dos questionários. |
|                          | IMPORTANTE: Caso não consiga preencher todos os questionários ou tenha problemas de conexão com o sistema, poderá voltar ao sistema mais tarde e continuar o preenchimento. Para isso acesse o item de menu "Solicitações de Auxilios" e logo<br>após "Preencher Dados Socioeconômicos".                                |
|                          | Clique em Questionário Socioeconômico para iniciar o preenchimento dos questionários.                                                                                                    |
|                          | Obrigadoll                                                                                                    |
|                          | Questionário Socioeconômico                                                                                                    |
|                          | ☑ IFRS - Diretoria de Assuntos Estudantis                                                                                                    |
|                          |                                                                                                    |

#### Figura 5 - Confirmação

### 6. Preencher Questionário Socieconômico

Ao clicar no botão indicado anteriormente, abrirá a primeira página para inserir informações sobre a sua realidade socioeconômica, conforme demonstra a **figura 6**. Assim que preencher o que foi solicitado, ao final, clique em "Avançar" para todas as janelas que aparecerão em seguida.

| ···                          |                                                                       | Número da Matrícula |
|------------------------------|-----------------------------------------------------------------------|---------------------|
| Assistencia Estudantil       |                                                                       | 🗧 Sair              |
| ≡ Home                       | Questionário: Questionário Socioeconômico                             |                     |
| (2) Meu Perfil               |                                                                       |                     |
| 🔝 Mapeamentos Estudantis     | Moradia                                                               |                     |
| Les Solicitações de Auxílios | * Campos obrigatórios.                                                |                     |
|                              | * Qual a sua situação de moradia?                                     |                     |
|                              | O Alugada                                                             |                     |
|                              | O Própria                                                             |                     |
|                              | O Cedida                                                              |                     |
|                              | O Na rua                                                              |                     |
|                              | O Outra Qual(is)?                                                     |                     |
|                              |                                                                       |                     |
|                              |                                                                       |                     |
|                              | * Sua moradia se localiza em comunidades (marque uma ou mais opções): |                     |

Figura 6 - Questionário socioeconômico

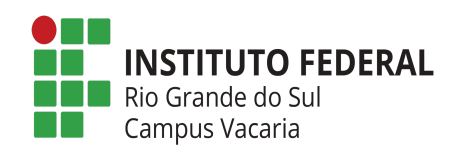

#### 7. Carta de apresentação

Após preencher todas as informações solicitadas e avançar, aparecerá a "Carta de apresentação". Coloque todas as informações pertinentes a sua solicitação, confirme a veracidade ao clicar em "Sim" e depois clique em "Finalizar". Siga os passos indicados na **figura 7**.

| Assistência Estudantil       | Número da Matifolda 🦂 🦂 Sair                                                                                                    |
|------------------------------|----------------------------------------------------------------------------------------------------|
| Home                         | Questionário: Questionário Socioeconômico                                                                                                    |
| (2) Meu Perfil               |                                                                                                    |
| Mapeamentos Estudantis       | Carta de Apresentação                                                                                                    |
| Les Solicitações de Auxílios | * Campos obrigatórios.                                                                                                    |
|                              | * Carta de apresentação: queremos conhecer um pouco sobre você, então neste espaço você deverá escrever o que quiser nos contar sobre sua vida, como por exemplo: explicar como a familia se mantém<br>financeiramente: relatar quais são as dificuídades enfrentadas por você e sua familia; informar se você ou sua familia já sofreu algum tipo de discriminação (por questões de religião, de gidenco, de idade, de orientação<br>sexual, de raça/cor/etnia, ou curtos motivos); mencionar se você ou sua familia já sofreu algum tipo de violência, entre outras informações que você considera importante relatar. |
|                              |                                                                                                    |
|                              |                                                                                                    |
|                              |                                                                                                    |
|                              | * Declaro que as informações prestadas são verdadeiras e que estou ciente de que deverão ser comprovadas por meio de documentos, conforme anexos do Edital. Informo que estou<br>ciente de que a prestação de informação falsa provocará o indeferimento (negação) da solicitação e/ou o cancelamento do auxílio solicitado. Está de acordo com essa declaração?                                                                                                    |
|                              | O Não                                                                                                    |
|                              | O Sim                                                                                                    |
| 4                            |                                                                                                    |
|                              | Voltar Finalizar                                                                                                    |

Figura 7 - Carta de apresentação

### 8. Fim da inscrição

Estudantes que têm inscrição no CadÚnico, com renda per capita inferior ou igual a 0,5 (meio) salário, as informações serão migradas automaticamente para o sistema de auxílio, não sendo necessário realizar declaração de renda ou anexar documentos para comprovação. Confira a **figura 8** para visualizar a tela que aparecerá.

| Assistência Estudantil                                                       | Nómero da Municola                                                                                                    |
|------------------------------------------------------------------------------|----------------------------------------------------------------------------------------------------|
| E Home                                                                       | Dados Socioeconômicos                                                                                                    |
| <ul> <li>Mapeamentos Estudantis</li> <li>Solicitações de Auxilios</li> </ul> | Sua solicitação de auxilio foi concluida.<br>Foi possível verificar suas informações do cadastro único de forma automática, através de consulta online no sistema do Ministério do Desenvolvimento e Assistência Social. Assim, não é necessário realizar declaração de renda ou anexar documentos<br>para comprovação de renda. Ainda é possível alterar suas informações no questionário Socioeconômico, selecionando o botão "Questionário Socioeconômico".<br>Questionário Socioeconômico |
|                                                                              | (1) (FRS - Diretoria de Assuntos Estudantis                                                                                                    |

Figura 8 - Tela final de inscrição

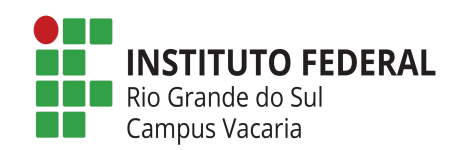

A inscrição se encerra aqui e será enviada para análise da Assistente Social do câmpus Vacaria.

**Ficou com alguma dúvida?** Entre em contato pelo email sistemadeae@vacaria.ifrs.edu.br, pelo whatsapp (54) 3231-7403 ou compareça à Coordenadoria de Assistência Estudantil (sala 108).

## <u>Ficha técnica</u>

**Elaboração:** Mônica de Oliveira Fernandes - Assistente Social (IFRS/Vacaria). **Revisão:** Ariane Spiassi - Coordenadora da Coordenadoria de Assistência Estudantil e Jorge Luiz dos Santos de Souza- Técnico em Assuntos Educacionais (IFRS/Vacaria).